# **ONLINE BANKING GUIDE** LOGGING IN FOR THE FIRST TIME

## Step 1

Visit **www.vermontfederal.org** and click "Register" in the Login box. On the next screen, enter your Member Number and PIN.

If you do not have this initial information, or would like to set up shared access, please call our Member Call Center at (888) 252-0202 or visit a branch for assistance.

## Step 2

A screen will pop up asking you to change your username and password. Now, you can create a custom username and password.

| ces                                   | Login |
|---------------------------------------|-------|
| Online Banking<br><sup>Username</sup> |       |
| Password*                             |       |
| Forgot password? Register Help        |       |
| Login                                 |       |

| Create Login |                                                                    |
|--------------|--------------------------------------------------------------------|
| johnsmith123 |                                                                    |
| Password     | Minimum of 6 characters. Use a mix of letters, numbors or symbols. |
|              |                                                                    |

## Step 3

Then, complete the personal and contact information.

Once you have read the Terms and Conditions, check off the box and click "Complete Sign Up". A pop-up will appear with the next steps to confirm contact information.

| First Name             | MI     |
|------------------------|--------|
| .ast Name              | Suffix |
| Date of Birth          |        |
| Nother's Maiden Name   |        |
| Social Security Number |        |
| ontact Information     |        |
| Address1               |        |
| City                   |        |
| Jnited States          |        |
|                        |        |

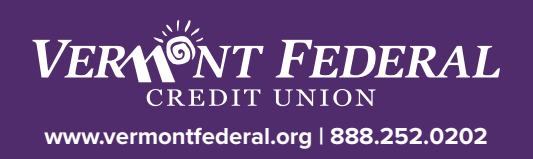

#### Step 5

Choose the method you would like to receive the verification code from. You can either receive a call, text, or email with an activation code. If you would like to add an alternative phone number, click "Add an alternate phone".

| Please verif | fy you | r contac | t information. |
|--------------|--------|----------|----------------|
|--------------|--------|----------|----------------|

Select where you would like to receive your verification code to confirm your contact information. If there is a login from a computer we don't recognize, we'll contact you.

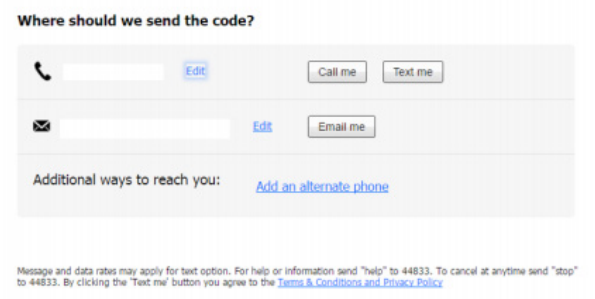

#### Step 6

Enter the activation code you receive by call, text, or email. Click "**Yes, register my private device**" or "**No, this is a public device**".

If you register the device you will not be asked to go through a verification process in the future. If you do not register your device, it will prompt you to go through the verification process next time you try to log in on that device.

| ecu            | re login                                                                                                   |
|----------------|----------------------------------------------------------------------------------------------------|
| It loc<br>need | ks like you are logging in from an unrecognized device. For security, we<br>to verify your identity.       |
| د (            | Vithin a minute, you'll receive a verification code at xxx) xxx-                                           |
| E              | inter code                                                                                                 |
| L              | Didn't get the code?                                                                                       |
| 0              | Save time by registering this device.                                                                      |
| 7              | f this is your personal device, register it now. We won't need to contact<br>you the next time you log in. |
|                | Yes, register my <b>private</b> device No, this is a <b>public</b> device                                  |

# You can now begin banking online.

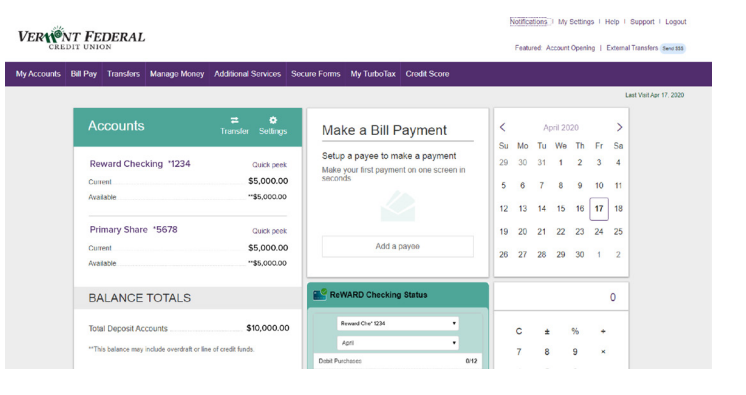

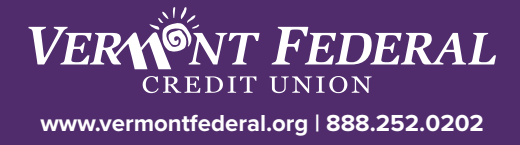